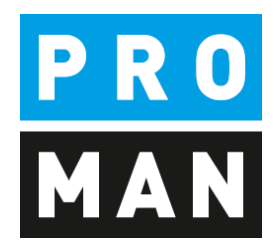

# **PROMAN Admin-Tool Version 3.6**

- Datenbankverbindung
- Rechtesteuerung
- SSO über Windows und Windows Gruppen
- Freigabe von Lizenzen
- Freigabe von Projekten im Laptopmodus

Version 3.60

Mai 2021

# Inhaltsverzeichnis

| 1. | Allgem | ein                                                         | 3 |
|----|--------|-------------------------------------------------------------|---|
| 2. | Präsen | z Monitor                                                   | 4 |
| 3. | Daten  | bank Management                                             | 5 |
|    | 3.1.   | Importierte und exportierte Dokumente                       | 6 |
| 4. | User & | Gruppen                                                     | 6 |
|    | 4.1.   | User anlegen                                                | 7 |
|    | 4.2.   | Usergruppe anlegen                                          | 8 |
|    | 4.3.   | User einer Gruppe zuweisen, User aus einer Gruppe entfernen | 9 |
|    | 4.4.   | User & User Lizenz offline setzen 1                         | 0 |
|    | 4.5.   | Single Sign On über Windows und Windows Gruppen1            | 1 |
| 5. | Rechte | steuerung1                                                  | 2 |
|    | 5.1.   | Zentrale Rechte von Usern und Usergruppen1                  | 2 |
|    | 5.2.   | Projektbezogene Rechte von Usern1                           | 3 |
| 6. | Laptop | 9 & Mobil                                                   | 5 |
| 7. | Standa | rd Projekt und Berichtsammlung1                             | 6 |
| 8. | PROM   | AN Support1                                                 | 6 |

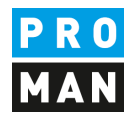

#### 1. Allgemein

Dieses Dokument beschreibt die Funktionen der PROMANX Administration

Die Administration beinhaltet folgende Bereiche:

- Eine Übersicht der Useraktivitäten wie deren letzter Check-In
- Die Verbindungseinrichtung und Testen der Verbindung zur SQL-Datenbank
- Die Verwaltungen von Usern und Gruppen
- Die Rechteverwaltung der User und Gruppen
- Eine Übersicht der Projekte die sich im Laptop/Offline-Modus befinden
- Die Definition von Standardvorlagen für Projekt und Berichtsammlung

Lienfeldergasse 12 Hofgeäbude 1 1160 Wien, ÖSTERREICH T: +43 1 478 05 67 www.proman.at

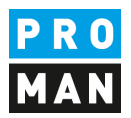

# 2. Präsenz Monitor

Im Präsenz Monitor (1) findet sich eine Auflistung der PROMAN User (2), deren letzten Programmstart (3) sowie Lizenztyp (4).

| Pr                               | räsenz Monitor Dat             | enbank Management User 1                                                  | & Gruppen Rechtesteu              | erung Laptop & Mobil           | Standard Projekt & | Berichtssa | ammlun |
|----------------------------------|--------------------------------|---------------------------------------------------------------------------|-----------------------------------|--------------------------------|--------------------|------------|--------|
| Daten<br>aktualisieren<br>Preser | Offline Benutzer<br>verstecken | Desktop Lizenz     Lizenz ausgecheckt (Me     Collab Lizenz     Legende + | obil)                             |                                |                    |            |        |
| 0                                | Benutzer::<br>Gerät::          | User 1<br>OFFICE03                                                        | Letzter Check-In:<br>IP-Adresse:: | : 10.03.2021<br>192.168.190.60 | (4)                | ····* [    |        |

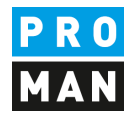

# 3. Datenbank Management

Im Bereich Datenbank Management (1) kann die Verbindung zur SQL-Datenbank eingerichtet werden. Über die Schaltfläche Verbindung bearbeiten (2) können die Zugangsdaten zur SQL-Instanz, Datenbank, Benutzer und Passwort angepasst werden. Danach empfiehlt es sich zu überprüfen, ob eine Verbindung zur SQL-Datenbank hergestellt werden kann (3).

Falls der Verbindungstest fehlschlägt, müssen gegebenenfalls noch Einstellungen an der Firewall oder der SQL-Instanz angepasst werden.

|     | PromanX Adm                               | iinistration                          |                                                               |                                            | -      |
|-----|-------------------------------------------|---------------------------------------|---------------------------------------------------------------|--------------------------------------------|--------|
|     | Präsenz                                   | z Monitor Da                          | atenbank Management                                           | User & Gruppen                             | T      |
|     | Datenbank Verbin<br>Typ + teste<br>Datenb | dung Datenbar<br>en bereinige<br>bank | nk<br>en Dokumente immer<br>Datenbank ablege<br>Einstellungen | in Verbindung<br>n bearbeiten<br>Microsoft | (2)    |
| (3) | Datenbank Verbi                           | ndung                                 |                                                               |                                            | in the |
| (9) | Server:                                   | Server01\                             | SQLEXPRESS                                                    | A. C.                                      |        |
|     | Datenbank:                                | Promandb                              |                                                               |                                            |        |
|     | Benutzer:                                 | Promanuse                             | er                                                            |                                            |        |
|     | Passwort:                                 | *****                                 |                                                               |                                            |        |

Bei einer leeren SQL-Datenbank öffnet sich nach dem Starten des Besprechungsberichts eine Maske in der ein neuen Projekt angelegt werden kann. Ein Beispielprojekt wird gerne vom PROMAN Support-Team bereitgestellt.

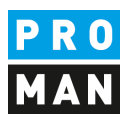

#### 3.1. Importierte und exportierte Dokumente

Importierte PDF-Anhänge (1) sowie als PDF-File exportierte Berichte (2) können optional immer in der Datenbank abgelegt werden.

| 🔀 Proma            | nX Administr         | ation                                   |         |                              |                  |
|--------------------|----------------------|-----------------------------------------|---------|------------------------------|------------------|
| III                | Präsenz Monit        | or Datenbank Mana                       | gement  | User & Gruppen               | Rechtesteuerung  |
|                    | 9                    | e.                                      |         |                              | Max. Anhanggröße |
| Datenbank<br>Typ ▼ | Verbindung<br>testen | Dokumente immer in<br>Datenbank ablegen | Immer F | df-Berichtsdrucke<br>ablegen | 0 🌲 KB           |
| Dat                | enbank               | 1.1                                     | Ei      | nstellungen                  |                  |
|                    | (1)•                 | ···· (2)•··                             |         |                              |                  |

# 4. User & Gruppen

Im Bereich User & Gruppen (1) können die PROMAN-User (2) und deren Gruppen (3) verwaltet werden.

|   | Präser          | nz Monitor Date            | enbank Management                | User & Gruppen        | Rechtesteuerung Lap  | top & Mobil Standard Projekt & Berichtssamm |
|---|-----------------|----------------------------|----------------------------------|-----------------------|----------------------|---------------------------------------------|
|   | 2               | -                          | P 💄                              | s 🎍                   | <b>L</b> _           | lsername/Passwort Authentifizierur          |
|   | User hinzufügen | Zeige<br>deaktivierte User | Passwort User deak<br>neu setzen | tivieren User löschen | Gruppe<br>hinzufügen | Windows Authentifizierung                   |
| _ |                 | Ì                          | Benutzer                         |                       | Gruppen              | Login Einstellungen                         |
|   | Benutzername    | Online                     | Letzter Check-In                 | Aktiv                 | Gruppenname          |                                             |
|   | RBC             | 0                          | =                                |                       | REC                  |                                             |
|   | administrator   | 0                          | 24.02.2021                       |                       | 🗉 UserGruppe1 🔍      |                                             |
|   | User 1          | 0                          |                                  |                       | UserGruppe2          | (3)                                         |
|   | User 2          | 0                          |                                  |                       | UserGruppe3          |                                             |
|   | User 3          | 0                          |                                  |                       |                      |                                             |
|   | User 4          | 0                          |                                  |                       |                      |                                             |
|   | User 5          | 0                          |                                  |                       |                      |                                             |
|   |                 |                            |                                  |                       |                      |                                             |
|   |                 |                            |                                  |                       |                      |                                             |

Lienfeldergasse 12 Hofgeäbude 1 1160 Wien, ÖSTERREICH T: +43 1 478 05 67 www.proman.at

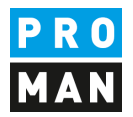

# 4.1. User anlegen

| User hinzufügen | Zeige<br>deaktivierte User | Passwort User deal<br>neu setzen<br>Benutzer | tivieren User löscher | Gruppe<br>hinzufügen<br>Gruppen | <ul> <li>Username/Passwort Authentifizieru</li> <li>Windows Authentifizierung</li> <li>Login Einstellungen</li> </ul> |
|-----------------|----------------------------|----------------------------------------------|-----------------------|---------------------------------|----------------------------------------------------------------------------------------------------|
| Benutzername    | Online                     | Letzter Check-In                             | Aktiv                 | Gruppenname                     |                                                                                                    |
| REC             | 0                          | =                                            |                       |                                 |                                                                                                    |
| administrator   | 0                          | 24.02.2021                                   |                       | UserGruppe1                     |                                                                                                    |
| User 1          | 0                          |                                              |                       | 🗉 UserGruppe2                   |                                                                                                    |
| User 2          | 0                          |                                              |                       | 🗉 UserGruppe3                   |                                                                                                    |
| User 3          | 0                          |                                              |                       |                                 |                                                                                                    |
| User 4          | 0                          |                                              |                       |                                 |                                                                                                    |
| User 5          | 0                          |                                              |                       |                                 |                                                                                                    |

Um einen neuen User anzulegen, klicken Sie auf die Schaltfläche "User hinzufügen" (4) und geben Sie in der Folgemaske (5) den Usernamen und optional das Passwort des Users an.

| Benutzername | User 5 | -         |   |    |
|--------------|--------|-----------|---|----|
| Passwort     |        |           |   |    |
|              | 8      | Abbrechen | 0 | OK |

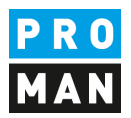

# 4.2. Usergruppe anlegen

| Jser hinzufügen | Zeige<br>deaktivierte User | Gruppe<br>hinzufügen | en la composition a composition a compos | Username/Passwort Authentifizierung  Windows Authentifizierung |
|-----------------|----------------------------|----------------------|----------------------------------------------------------------------------------------------------|----------------------------------------------------------------|
| Ben             | utzer                      | Gruppen              |                                                                                                    | Login Einstellungen                                            |
| Benutzername    | Online                     | Letzter Check-In     | Aktiv                                                                                                    | Gruppenname                                                    |
| RBC             | 0                          | =                    | •                                                                                                    | RBC                                                            |
| administrator   | 0                          | 24.02.2021           |                                                                                                    | UserGruppe1                                                    |
| User 1          | 0                          |                      |                                                                                                    | 🐵 UserGruppe2                                                  |
| User 2          | 0                          |                      |                                                                                                    | UserGruppe3                                                    |
| User 3          | 0                          |                      |                                                                                                    |                                                                |
| User 4          | 0                          |                      |                                                                                                    |                                                                |
| User 5          | 0                          |                      |                                                                                                    |                                                                |
|                 |                            |                      |                                                                                                    |                                                                |

Um eine neue Gruppe anzulegen, klicken Sie auf die Schaltfläche "Gruppe hinzufügen" (1) und geben in der Folgemaske (2) den Namen der Usergruppe an.

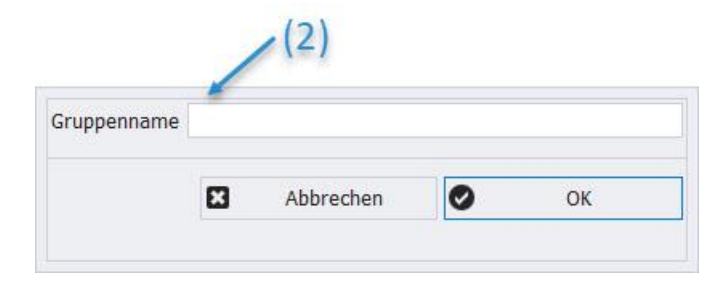

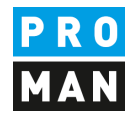

#### 4.3. User einer Gruppe zuweisen, User aus einer Gruppe entfernen

Um einen User einer Gruppe zuzuweisen kann dieser per drag&drop in die Gruppe gezogen werden. Anschließend kann die Gruppe aufgeklappt werden (1) um anzuzeigen welche User ihr zugewiesen sind.

| Benutzername     Online     Letzter Check-In     Aktiv     Gruppenname (1)       Image: Constraint of the second of the second of the sec                                                  | er hinzufügen | Zeige<br>leaktivierte User | Gruppe User au<br>hinzufügen entf | s Gruppe<br>ernen | (3) Username/Passwort Authentifizierung |
|----------------------------------------------------------------------------------------------------|---------------|----------------------------|-----------------------------------|-------------------|-----------------------------------------|
| Benutzername       Online       Letzter Check-In       Aktiv       Gruppenname (1)         Image: Comparison of the state of the state of the stat                                                                    | Benutz        | zer                        | Gruppen                           |                   | Login Einstellungen                     |
| Image: Image:      | Benutzername  | Online                     | Letzter Check-In                  | Aktiv             | Gruppenname (1)                         |
| administrator24.02.2021Image: Constraint of the constraint of the co         | Bc            | 0                          | =                                 | •                 |                                         |
| Jser 1     O     O       Jser 2     O     O       Jser 3     O     O       Jser 4     O     O       Jser 5     O     O                                                                                                    | administrator | 0                          | 24.02.2021                        |                   | UserGruppe1                             |
| Jser 2     Image: Comparison of the comparison of the comp | Jser 1        | 0                          |                                   |                   | Benutzer                                |
| Jser 3     O     User 1       Jser 4     O     O       Jser 5     O     Image: Sector Sector Sect                                                                                          | Jser 2        | 0                          |                                   |                   | 88c                                     |
| Jser 4 O User 2 User 2 (2)<br>Jser 5 O O UserGruppe2 (2)<br>B UserGruppe3                                                                                                    | Jser 3        | 0                          |                                   |                   | User 1                                  |
| Jser 5 O UserGruppe2 (4)<br>B UserGruppe3                                                                                                    | Jser 4        | 0                          |                                   |                   | User 2                                  |
| ⊞ UserGruppe3                                                                                                    | Jser 5        | 0                          |                                   |                   | E UserGruppe2                           |
|                                                                                                    |               |                            |                                   |                   | ⊡ UserGruppe3                           |
|                                                                                                    |               |                            |                                   |                   |                                         |

Soll ein User aus einer Gruppe entfernt werden wählen Sie diesen aus (2) und klicken anschließend auf die Schaltfläche "User aus Gruppe entfernen" (3)

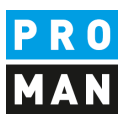

## 4.4. User & User Lizenz offline setzen

Um eine Belegte Lizenz freizugeben, wählen Sie den User (1) und klicken auf die Schaltfläche "User Offine setzen" (2)

| Jser hinzufügen | enz Monitor Date<br>Zeige<br>deaktivierte User | enbank Management<br>Passwort<br>neu setzen<br>Benutzer | User & Gruppen | Rechtesteuerung | Laptop & Mobil Standard Projekt & Berichtssammlu | 1ng<br>] |
|-----------------|------------------------------------------------|---------------------------------------------------------|----------------|-----------------|--------------------------------------------------|----------|
| Benutzername    | Online                                         | Letzter Check-In                                        | Aktiv          | Gruppenname     |                                                  |          |
| RBC             | 0                                              | =                                                       |                | RDC             |                                                  |          |
| administrator   | 0                                              | 24.02.2021                                              |                | UserGruppe1     |                                                  |          |
| User 1          | _ 0                                            | 24.02.2021                                              |                | 🗉 UserGruppe2   |                                                  |          |
| User 2          | (1) 0                                          |                                                         |                | 🗉 UserGruppe3   |                                                  |          |
| User 3          | 0                                              |                                                         |                |                 |                                                  |          |
| User 4          | 0                                              |                                                         |                |                 |                                                  |          |
| User 5          | 0                                              |                                                         |                |                 |                                                  |          |
|                 |                                                |                                                         |                |                 |                                                  |          |

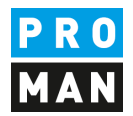

### 4.5. Single Sign On über Windows und Windows Gruppen

Mit der Windows Authentifizierung (1) erfolgt die Useranmeldung beim Programmstartet anhand des Windows Users. Bei dieser Option wird keine Passworteingabe benötigt. Es können auch Usergruppen aus dem Active Directory (2) als Usergruppen in PROMAN übernommen werden.

| 🔀 PromanX Administratio            | on                        |                |                     |            |                                  | - 0                        | ×     |
|------------------------------------|---------------------------|----------------|---------------------|------------|----------------------------------|----------------------------|-------|
| Präsenz Monitor                    | )atenbank Management      | User & Gruppen | Rechtesteuerung     | Laptop & N | Mobil Standard Proj              | jekt & Berichtssamı        | nlung |
| 🎝 🎝                                |                           | 🤳 Username     | e/Passwort Authenti | fizierung  |                                  |                            |       |
| User hinzufügen Zeige deaktivierte | Gruppe<br>User hinzufügen | Windows        | Authentifizierung   |            | Automatisch neue<br>User anlegen | Verwende<br>Windowsgruppen |       |
| Benutzer                           | Gruppen                   | Lo             | gin Einstellungen   |            | Windows E                        | instellungen               | •     |
|                                    |                           |                | 1                   |            |                                  | $\sim$                     |       |
|                                    |                           |                | <b>`</b> (1)        |            |                                  | ×()                        | 2)    |

Lienfeldergasse 12 Hofgeäbude 1 1160 Wien, ÖSTERREICH T: +43 1 478 05 67 www.proman.at

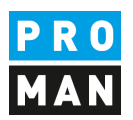

### 5. Rechtesteuerung

Die Rechtesteuerung (1) gliedert sich in zwei Bereiche, die Zentrale Rechtesteuerung (2) der User und Usergruppe und die projektbezogene Rechtesteuerung (3).

|                        |                                           |                                     | 1               | .*(1)                 |                         |                                 |      |
|------------------------|-------------------------------------------|-------------------------------------|-----------------|-----------------------|-------------------------|---------------------------------|------|
| Prä:                   | senz Monitor Datenbank Mana               | gement User & Gruppen               | Rechtesteuerung | Laptop & Mobi         | I Standard P            | rojekt & Berichtssamn           | nlun |
| Zeige<br>Zentralrechte | Zeige Projekt<br>Projektrechte wechseln * | Gewährt     Verweigert     Standard | Zusa            | Rechte<br>mmenfassung | Änderungen<br>speichern | Änderungen<br>rückgängig machen |      |

#### 5.1. Zentrale Rechte von Usern und Usergruppen

Die Rechte für User und Gruppen (1) können über die jeweiligen Checkboxen (2) für die einzelnen Bereiche wie Projekt erstellen, Projekt löschen, usw. definiert werden, oder den Standardrechten (3) angepasst werden.

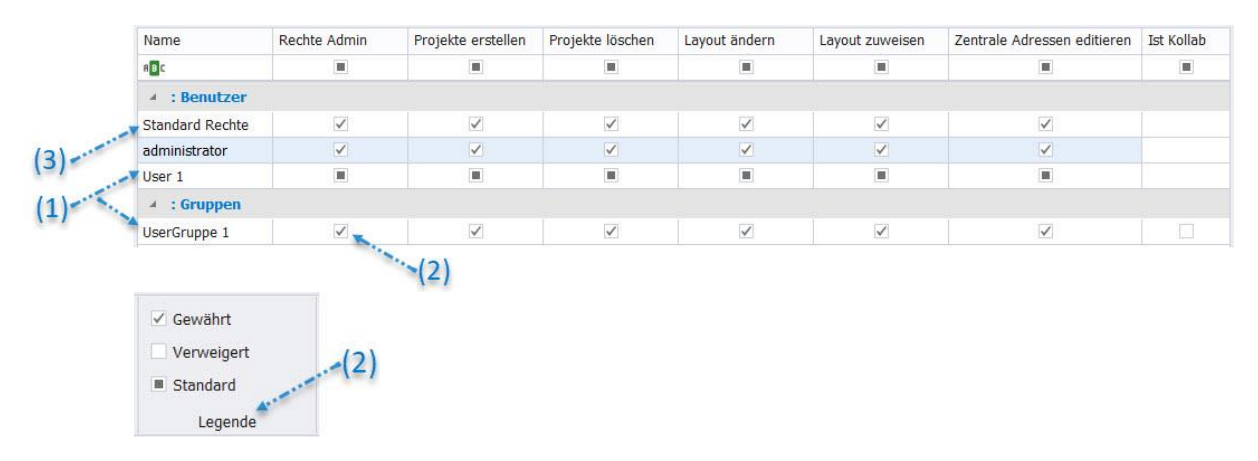

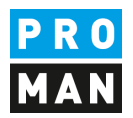

#### 5.2. Projektbezogene Rechte von Usern

Die Projektinternen Rechte können für jedes Projekt (1) spezifisch für User und Gruppe (2) in den einzelnen Bereichen (3) wie Inhalte erstellen, bearbeiten usw. angepasst werden. Bei Bedarf kann ein Projekt für bestimmte User und Gruppen ausgeblendet werden.

| Name     | Projekt Admin | Inhalte erstell | Bearbeiten                                                                                                    | Lesen                                                                                                    | Verfügbar | Sichtbar |
|----------|---------------|-----------------|----------------------------------------------------------------------------------------------------|----------------------------------------------------------------------------------------------------|-----------|----------|
| RBC      |               |                 |                                                                                                    |                                                                                                    |           |          |
| 🔺 : Benu | tzer          |                 |                                                                                                    |                                                                                                    |           |          |
| User 1   |               | Z               | <ul> <li>Image: A start of the start of the start of</li></ul> | <ul> <li>Image: A start of the start of the start of</li></ul> | ~         |          |

Nach der Auswahl eines Projekts (1) kann ein Projektrecht für einen User oder Gruppe (2) hinzugefügt und deren Rechte im Projekt angepasst werden (3)

| Zeige<br>Zentralrechte            | Zeige<br>Projektrechte         | Projekt<br>wechseln <del>+</del> | _BEISPIEL<br>auswählen | Berichtssammlung<br>wählen *                  | Projektrecht<br>hinzufügen 🔻           | Remove<br>Projectrigh |
|-----------------------------------|--------------------------------|----------------------------------|------------------------|-----------------------------------------------|----------------------------------------|-----------------------|
| Zentral                           | Proj                           | (BEIS                            |                        |                                               |                                        |                       |
|                                   |                                |                                  |                        |                                               | ··~(1)                                 |                       |
|                                   |                                |                                  |                        |                                               |                                        |                       |
|                                   |                                |                                  |                        |                                               |                                        |                       |
|                                   |                                |                                  |                        |                                               |                                        |                       |
|                                   |                                |                                  |                        | 72                                            | 0                                      | 0                     |
| Zoine                             |                                |                                  |                        | <b>F</b>                                      | 0                                      | 8                     |
| Zeige<br>Zentralrechte            | Zeige<br>Projektrechte         | Projekt<br>wechseln •            | _BEISPIEL<br>auswählen | Berichtssammlung<br>wählen *                  | O<br>Projektrecht<br>hinzufügen -      | Remove<br>Projectrigh |
| Zeige<br>Zentralrechte<br>Zentral | Zeige<br>Projektrechte<br>Proj | Projekt<br>wechseln •            | _BEISPIEL<br>auswählen | Berichtssammlung<br>wählen •<br>Projektrechte | Projektrecht<br>hinzufügen -<br>User 1 | Remove<br>Projectrigh |

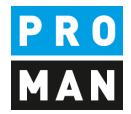

#### Bei Bedarf können die Rechte auf für einzelne Berichtsammlungen angepasst werden.

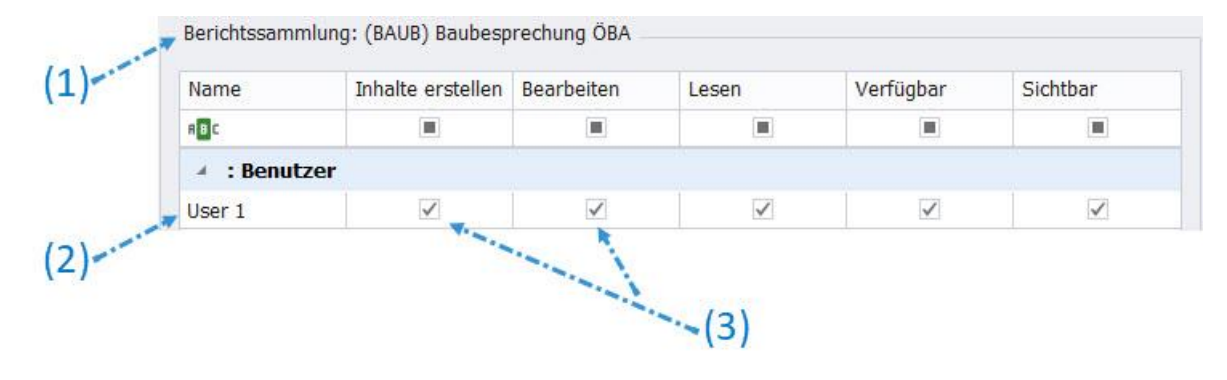

Nach der Auswahl einer Berichtsammlung (1) kann ein Projektrecht für einen User oder Gruppe (2) hinzugefügt und die Rechte in der Berichtsammlung (3) angepasst werden.

Projekt

Rechte Admin

| Zeige<br>Projektrec | Projekt<br>hte wechseln + | _BEISPIEL<br>auswählen | BAUB auswählen            | Projektrecht<br>hinzufügen * | Remove<br>Projectright |
|---------------------|---------------------------|------------------------|---------------------------|------------------------------|------------------------|
|                     | Projekt                   |                        | (AN) Akte                 | nnotiz                       |                        |
|                     | Rechte Admin              | Proje                  | (BAUB) Ba                 | aubesprechung                | ÖBA 👞                  |
|                     |                           |                        | (PROJ) Projektbesprechung |                              |                        |
| er                  |                           |                        | (AN-Int) A                | ktennotiz - Int              | tern                   |

Projektrechte

Projekte erstellen

User 1

UserGruppe 1

-(2)

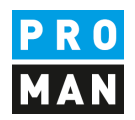

# 6. Laptop & Mobil

Der Laptopmodus oder Mobile Betrieb dient zum Protokollieren ohne, dass eine Verbindung zur zentralen Datenbank besteht. Dabei werden vorab die zur Protokollierung benötigten Projekte bzw. deren Berichtsammlungen in eine lokal abgelegte Datenbank transferiert.

Nach dem Transfer gelten diese Projekte in der zentralen Datenbank aus ausgecheckt. Ausgecheckte Projekte sind in der zentralen Datenbank schreibgeschützt, der Datenstand bleibt damit am Stand des Checkouts.

Eine Auflistung der Ausgecheckten Projekte findet sich im Bereich Laptop & Mobil (1)

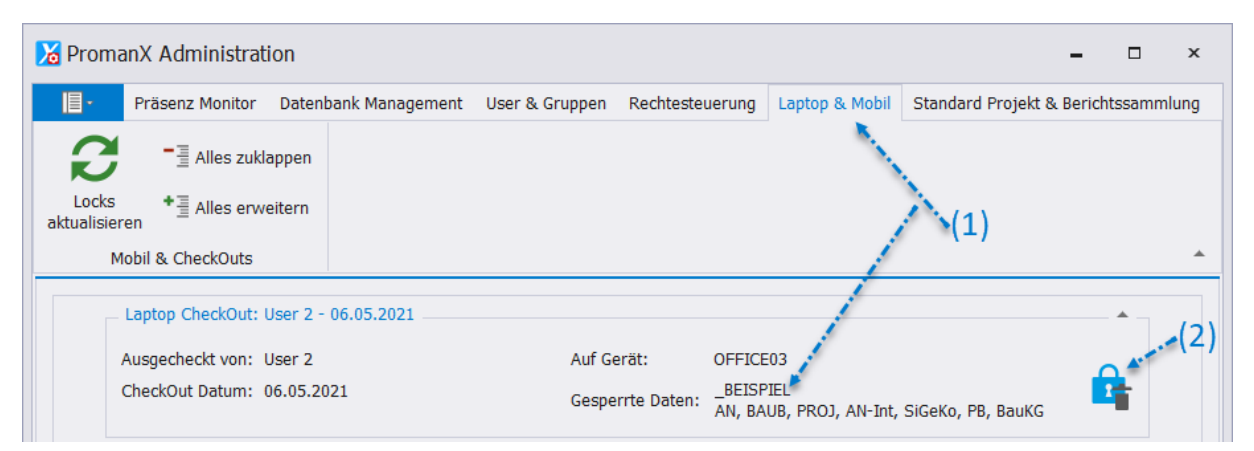

Sollte es zu einem Datenverlust kommen z.B.: wenn ein Notebook verloren geht, kann der Schreibschutz in der zentralen Datenbank aufgehoben werden (2). Achtung! Die Offline-Änderungen die in der Zwischenzeit vorgenommen wurden gehen dabei verloren.

Ob sich ein Projekt im stationären oder mobilen Betrieb befindet, wird auch direkt im Besprechungsbericht in der blauen Leisten angezeigt (3)

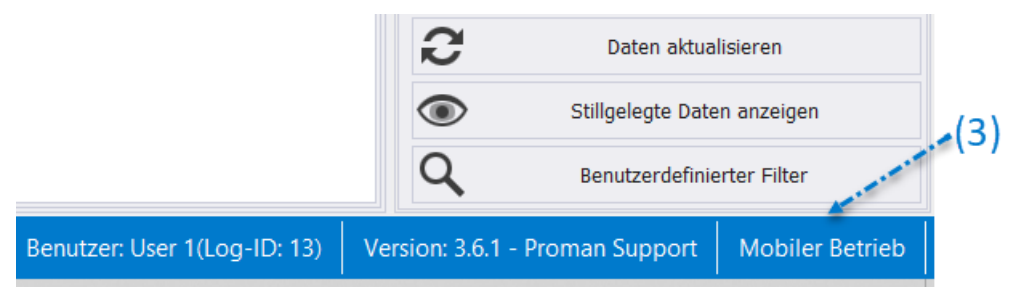

Lienfeldergasse 12 Hofgeäbude 1 1160 Wien, ÖSTERREICH T: +43 1 478 05 67 www.proman.at

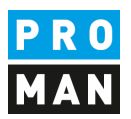

# 7. Standardprojekt und Berichtsammlung

In diesem Bereich können ein Projekt (1) sowie eine Berichtsammlung definiert (2) werden deren Einstellungen automatisch als Standardvorlage herangezogen werden, wenn ein neues Projekt oder Berichtsammlung angelegt wird.

|                                                                      |                                                                         | User & Gruppen | F | Rechtesteuerung Laptop & Mobil | Standard Projekt & Berichtss | ammlur |
|----------------------------------------------------------------------|-------------------------------------------------------------------------|----------------|---|--------------------------------|------------------------------|--------|
| Vorlagen Projekt:<br>BEISPIEL) Beispielprojekt +<br>Standard Projekt | Vorlagen Berichtssammlu<br>(BAUB) Baubesprechung Öl<br>Berichtssammlung | ing:<br>BA +   |   |                                |                              |        |
| Projekte:                                                            |                                                                         |                |   | Berichts-Sammlungen: (_BEISPIE | L) Beispielprojekt           |        |
| BC                                                                   |                                                                         | 1              |   | RBC                            |                              |        |
| _BEISPIEL) Beispielprojekt                                           |                                                                         | I              | Ζ | (AN) Aktennotiz                |                              |        |
|                                                                      | ,                                                                       |                |   | (BAUB) Baubesprechung ÖBA      |                              |        |
|                                                                      | (                                                                       | 1)-            |   | (PROJ) Projektbesprechung      |                              |        |
|                                                                      |                                                                         |                |   | (AN-Int) Aktennotiz - Intern   | (2)                          |        |
|                                                                      |                                                                         |                |   |                                |                              |        |

#### 8. PROMAN Support

Bei Fragen steht ihnen auch gerne unser Team an der Hotline zur Verfügung:

service@PROMAN.at support@PROMAN.at

| International oder AT | +43 1 478 05 67 |
|-----------------------|-----------------|
|                       |                 |

aus Deutschland 0800 589 0129

Wir unterstützen sie gerne,

ihr PROMAN Team